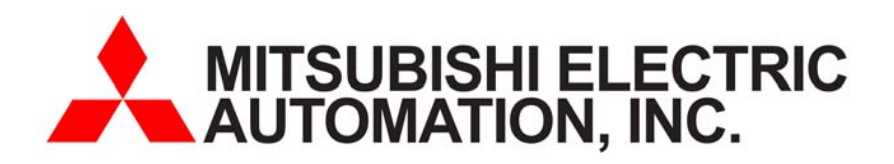

### GOT1020 Terminal

# Quick Start Guide for GT1020-LBD

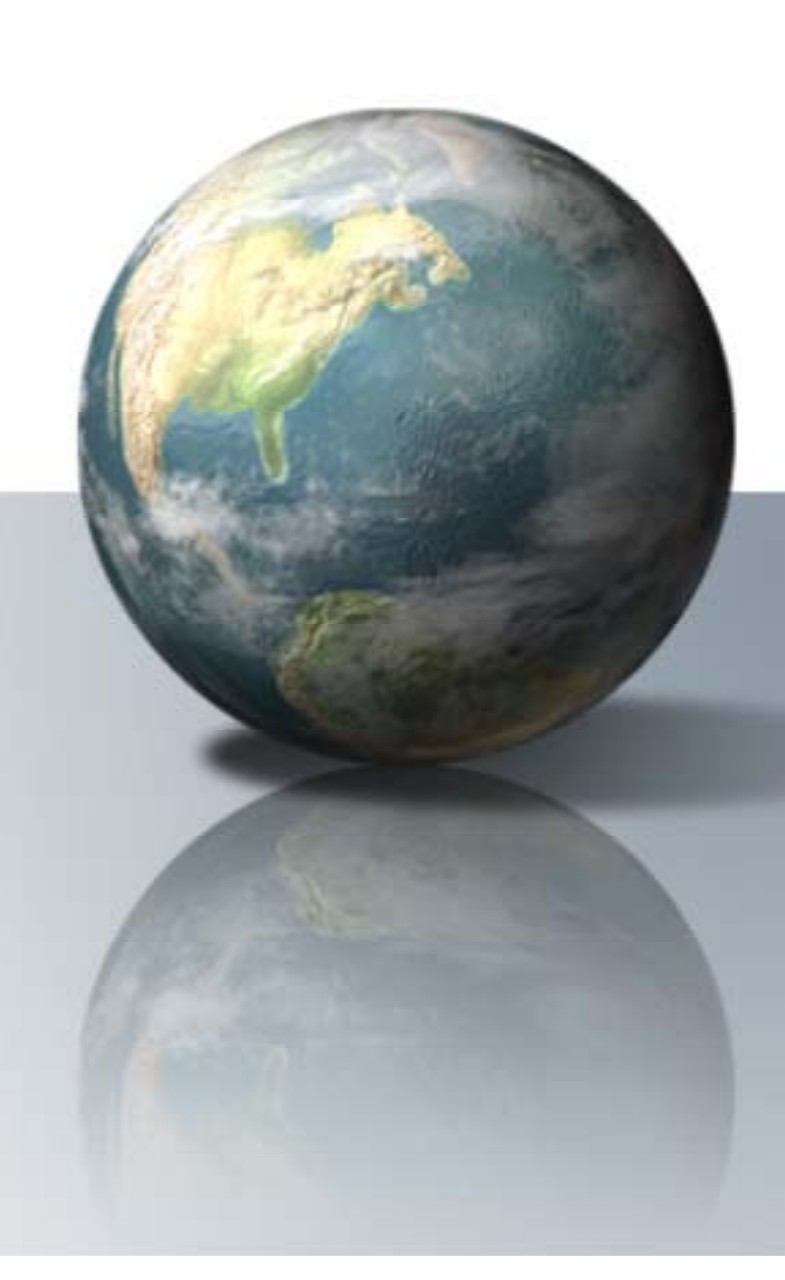

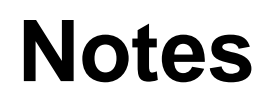

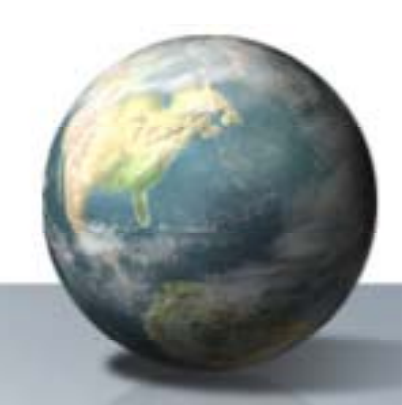

- In the following Quick Start guide, we will configure a system using the GT1020-LBD (RS422,24VDC) connected directly to the RS422 port of the FXCPU.
- Other configurations are available including connections to QCPU, ACPU and C24 using RS232, RS422 and Multidrop connections.
- In this guide, we will focus on one of the more popular HMI solutions offered...

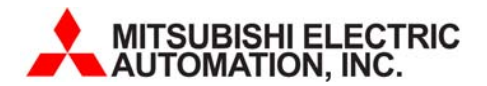

- Select the Terminal
  - GT1020-LBD (RS422,24VDC)
  - GT1020-LBL (RS422,5VDC)
  - GT1020-LBD2 (RS232,24VDC)
- Locate GT1020 Mounting Packaging
  - (1) Rubber Gasket
  - (4) Mounting Clips
  - (1) Communication Terminal IF

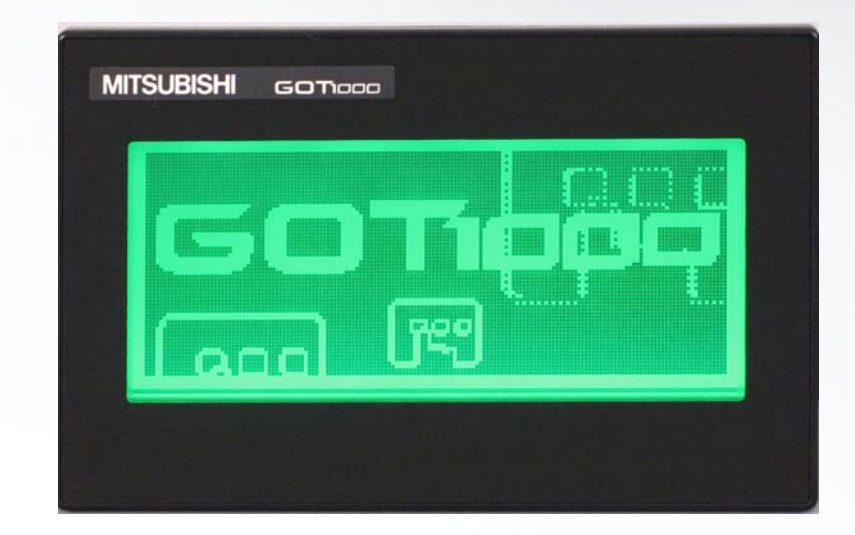

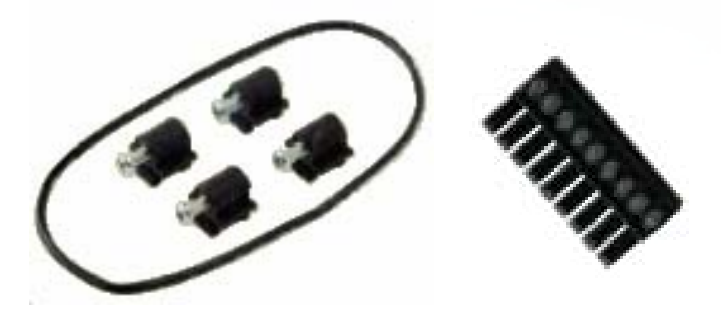

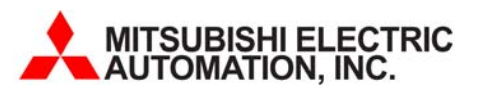

- Select communication cable to FXCPU RS422 Port (or RS422 BD option)
- GT10-C □ □ R4-8P
  - GT10-C10R4-8P (1 Meter)
  - GT10-C30R4-8P (3 Meter)
  - GT10-C100R4-8P (10 Meter) 🥃
  - Cable feature Open Leads : 8 Pin mini

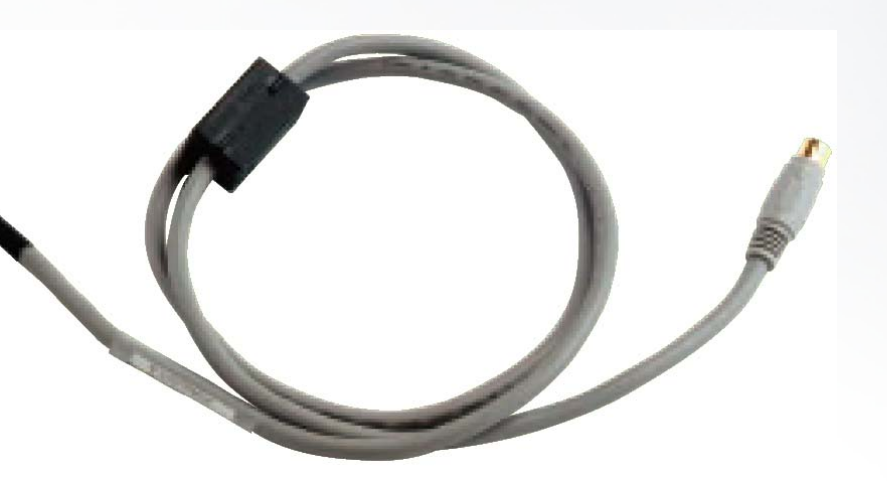

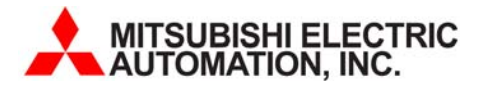

- Select FXCPU Controller
  - FX3U- $\square$   $\square$  M(R/T)/ES
  - FX2N(C)- $\Box \Box M(R/T)/ES/UL$
  - FX1N- $\Box$   $\Box$  M(R/T)-ES/UL
  - FX1S-□ □ M(R/T)-ES/UL
- Our connection will be made through the RS244 port (8pin mini) or Optional RS422 BD board
  - FX3U-422-BD
  - FX2N-422-BD
  - FX1N-422-BD

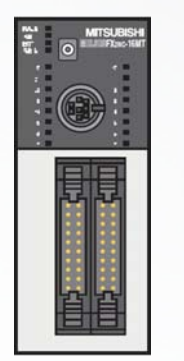

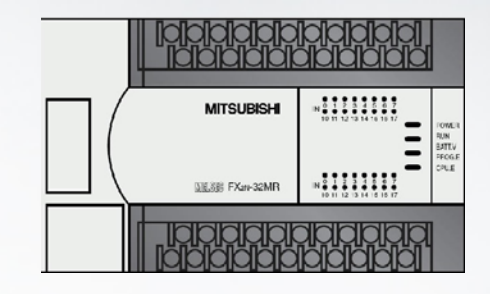

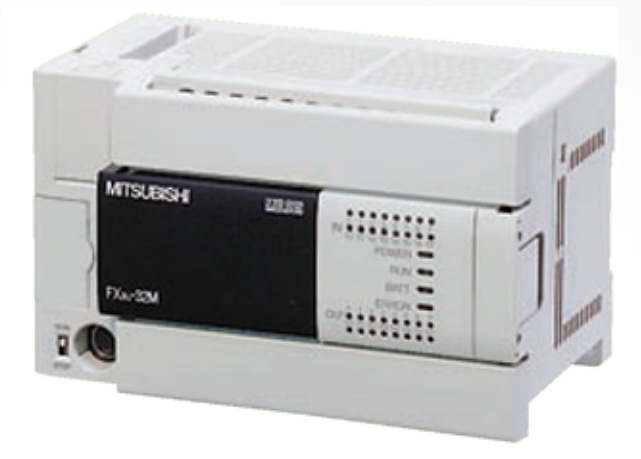

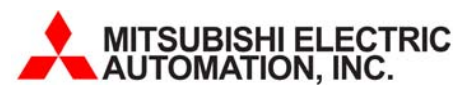

- Select Programming Cable
  - Option #1 for Serial connections (9pin, RS232)
    - SC-Q or GT01-C30R2-6P
  - Option #2 for USB connections (USB mini)
    - USB/Serial Converter and USB Cable
      - GT01-RS2TUSB-5S
      - GT09-C30USB-5P

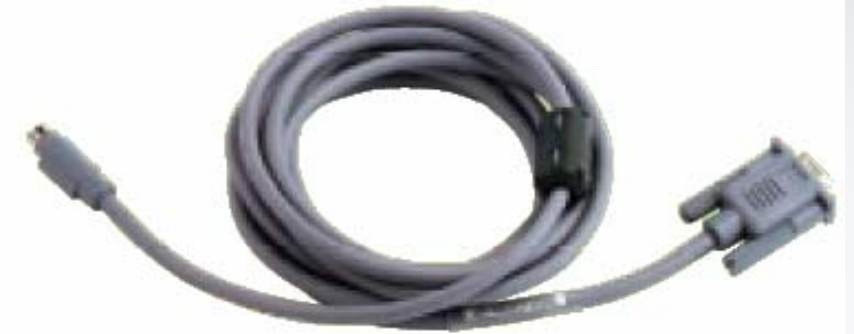

SC-Q or GT01-C30R2-6P

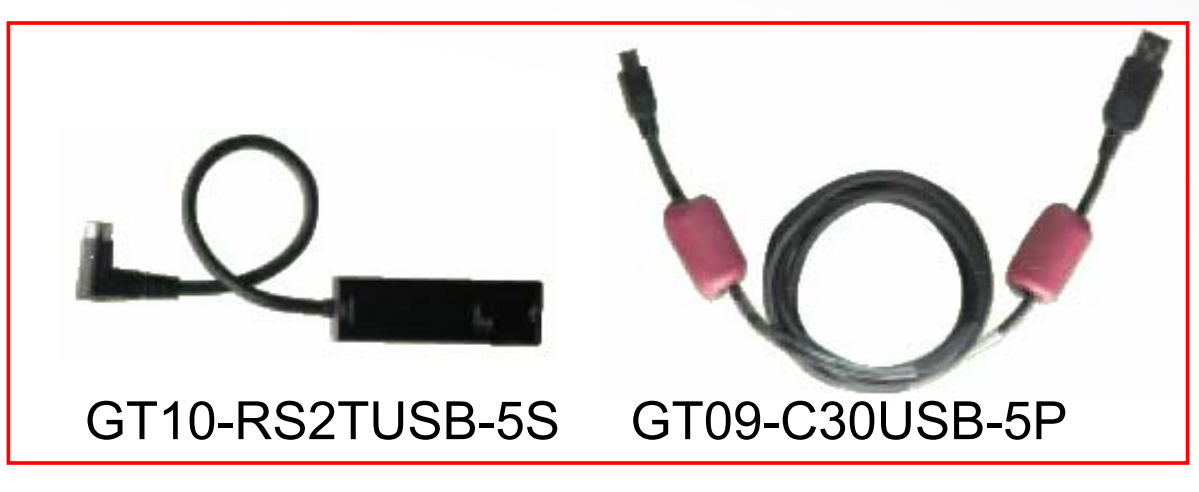

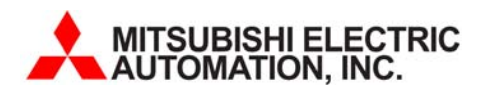

- Computer/Laptop/PC
  - Windows XP
    - ME,NT,2K,98 can be supported
  - Pentium 300MHz or higher
  - 100MB or higher Free HD
  - CD-Rom Drive
  - 800\*600 Monitor or better resolution
  - Mouse, Keyboard, etc.

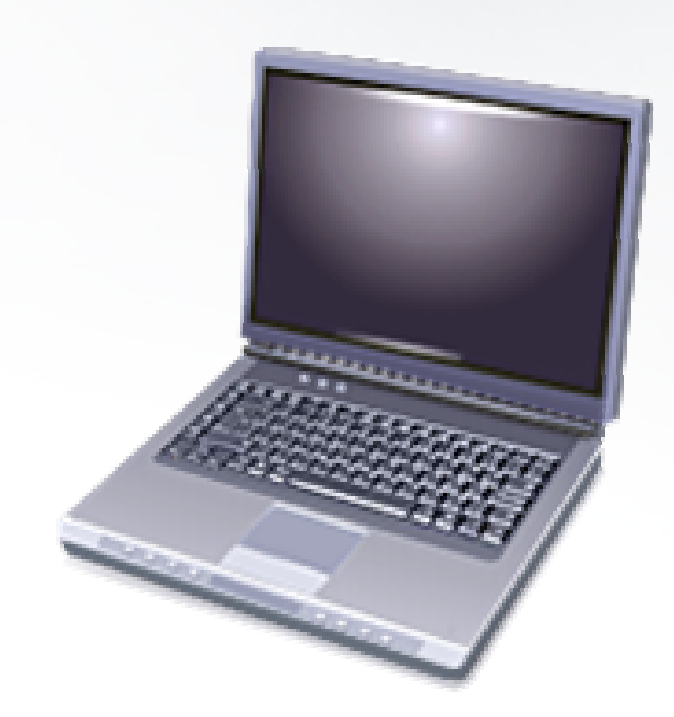

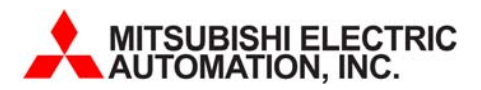

- GT-Works2 software Suite
  - GT-Designer2
    - <u>MUST have Version 2.43V</u> or later to support <u>GT1020!!</u>
  - GT-Simulator2
  - GT-Converter2

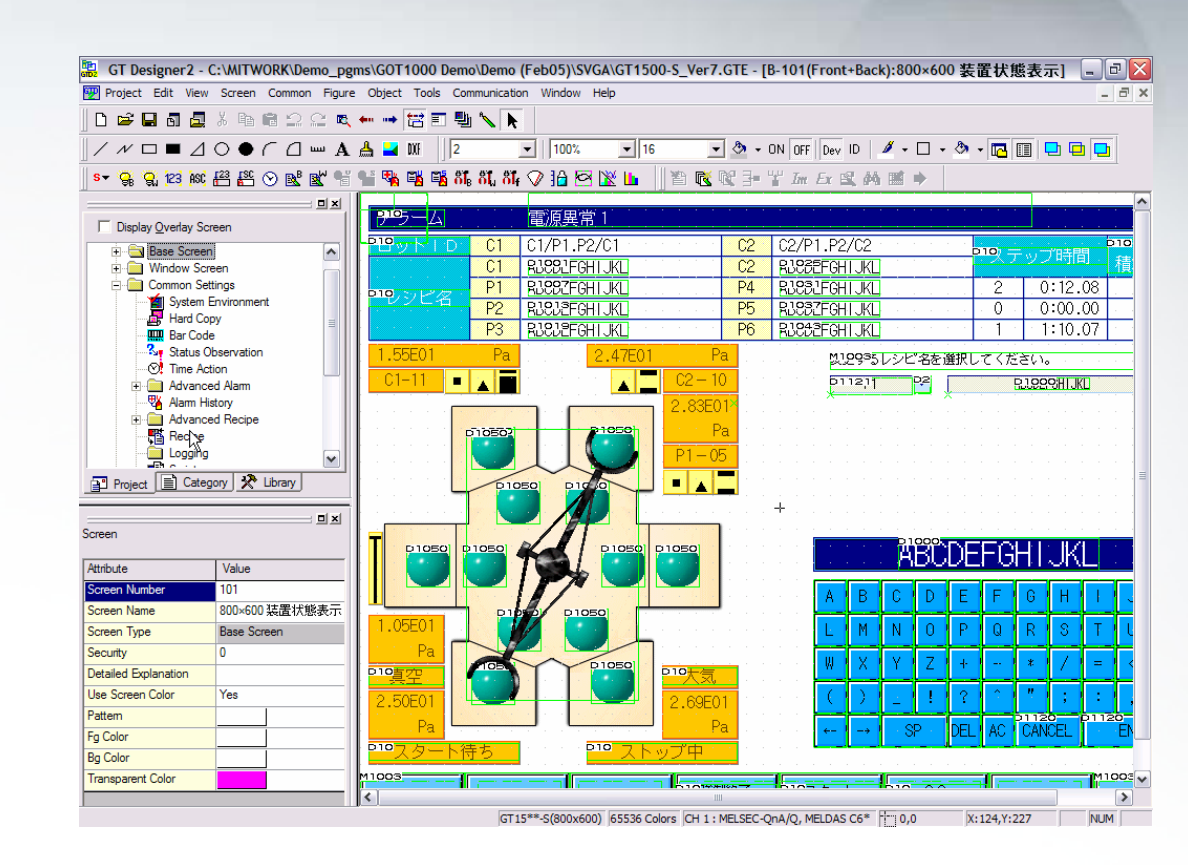

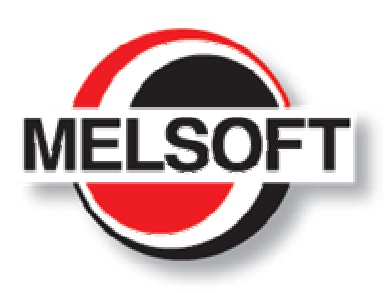

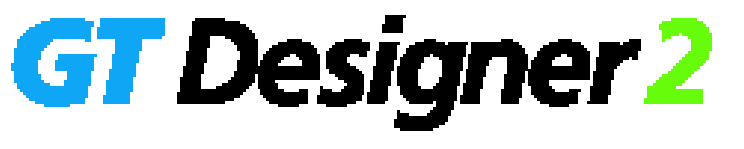

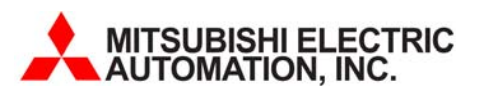

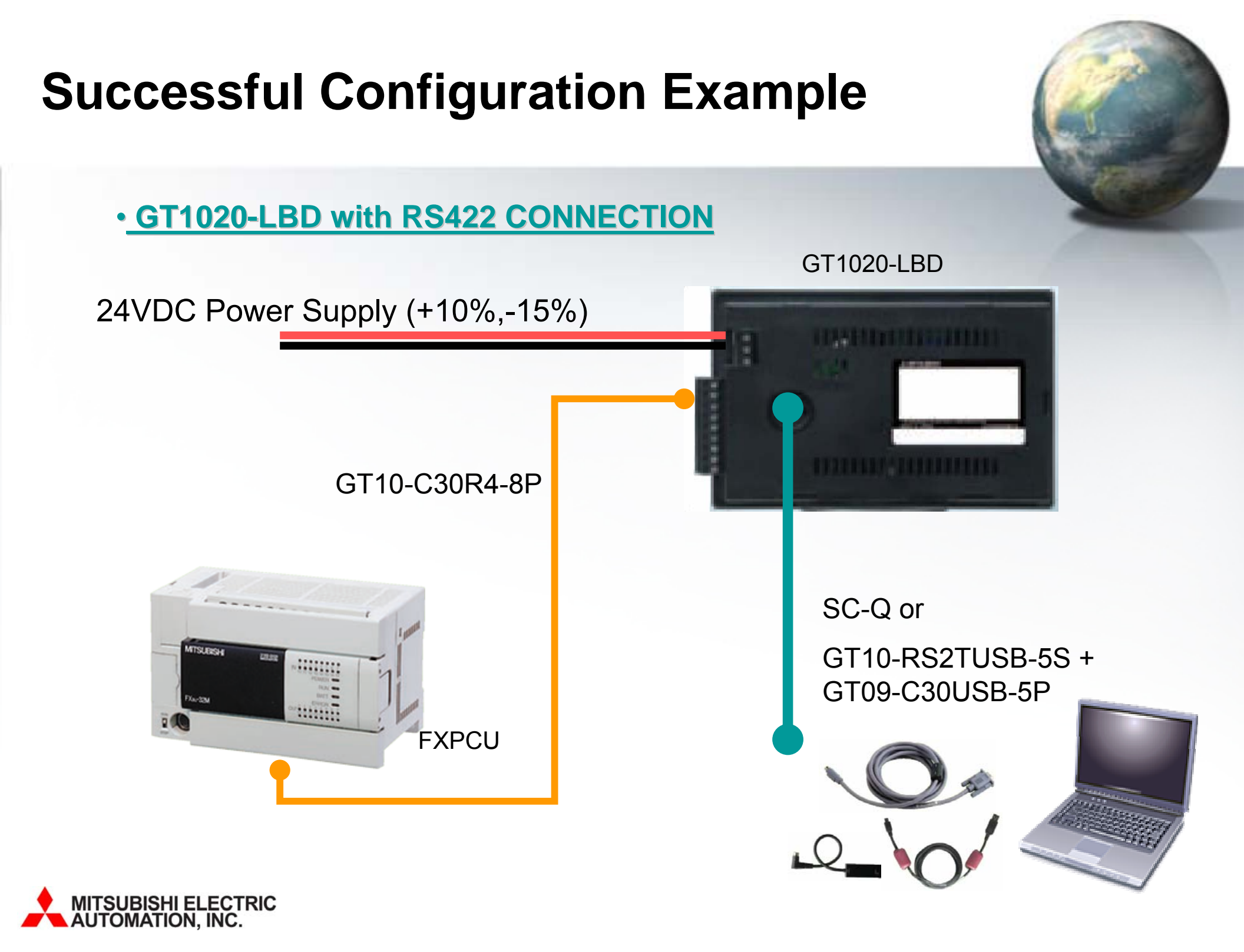

### **Successful Configuration Example**

FXCPU (RS422) Communication Cable in more detail
 (GT10-C □ □ R4-8P)

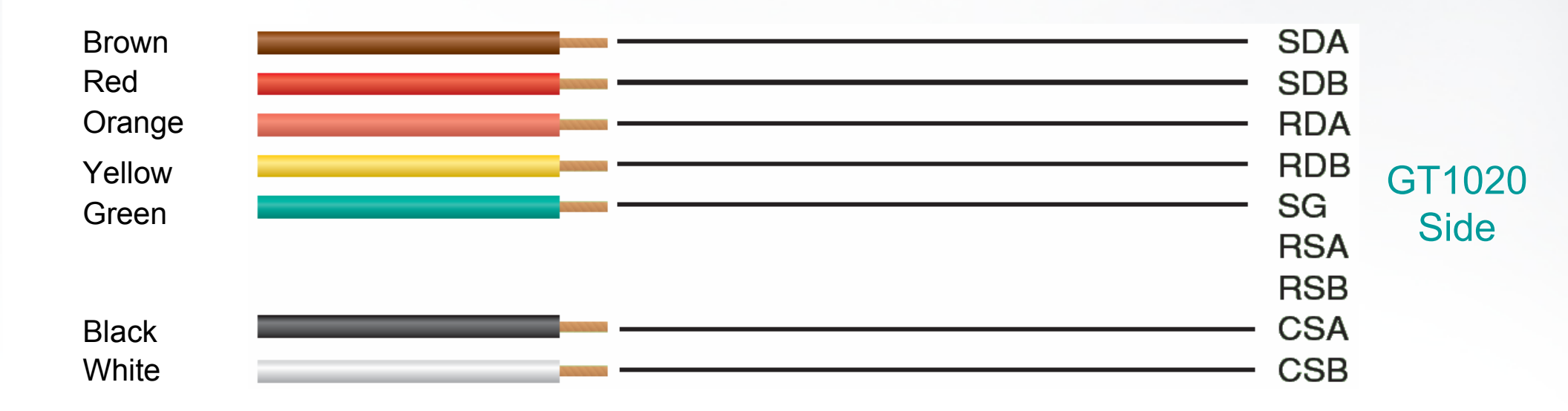

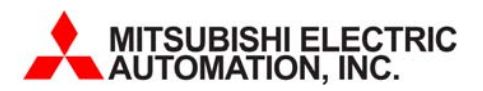

### **Need More Help?**

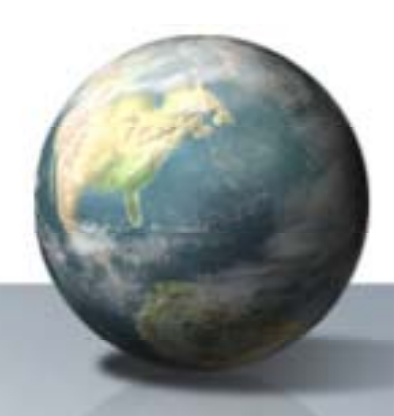

- Refer to the GOT1000 Connections Manual for more information on RS422 and RS232 solutions

   SH(NA)-080532
- Refer to the GT1020 User's Manual for more Specifications and General Installation information

   JY997D24701
- Visit <u>www.MEAU.com</u> for Demo Projects and other examples
  - Downloads> Programming Examples

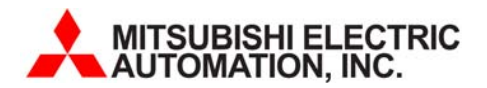

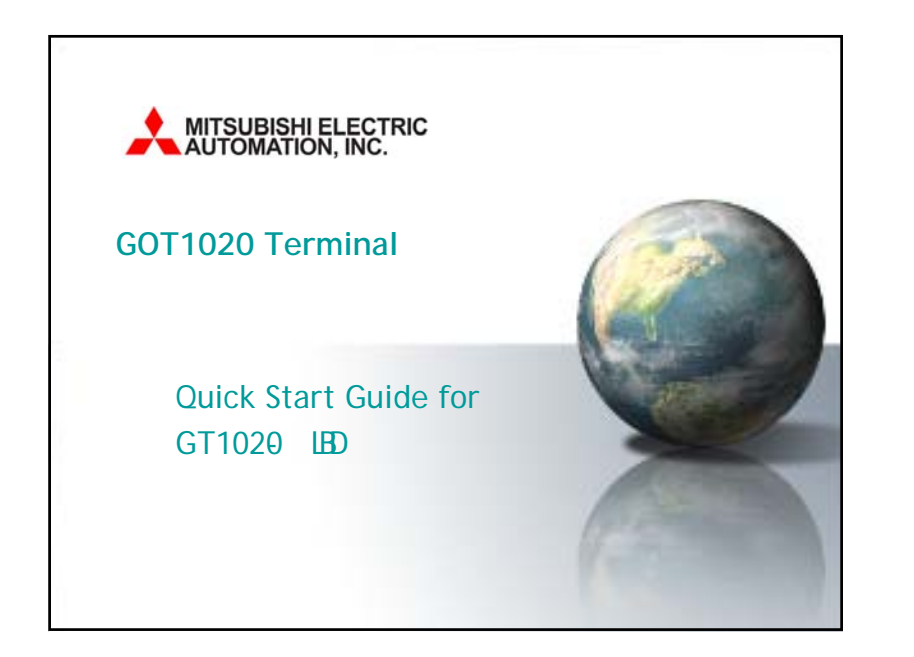

# Notes In the following Quick Start guide, we will configure a system using the GT1020-LBD (RS422,24VDC) connected directly to the RS422 port of the FXCPU. Other configurations are available including connections to QCPU, ACPU and C24 using RS232, RS422 and Multi-drop connections. In this guide, we will focus on one of the more popular HMI solutions offered...

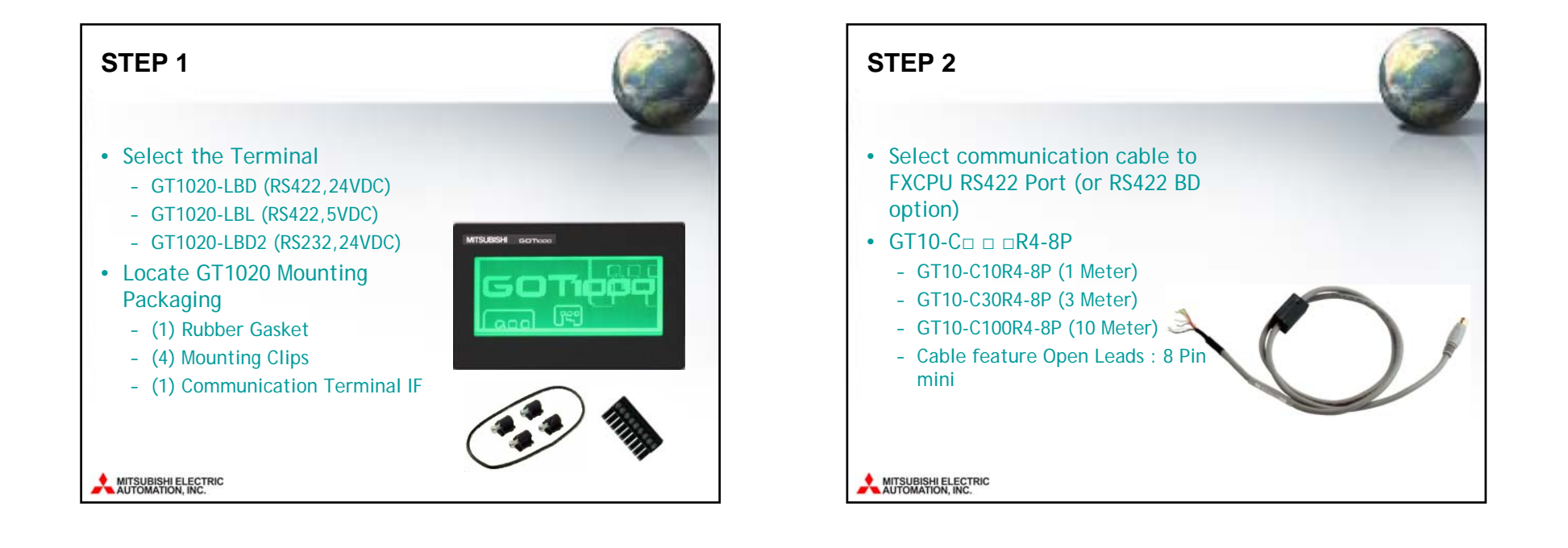

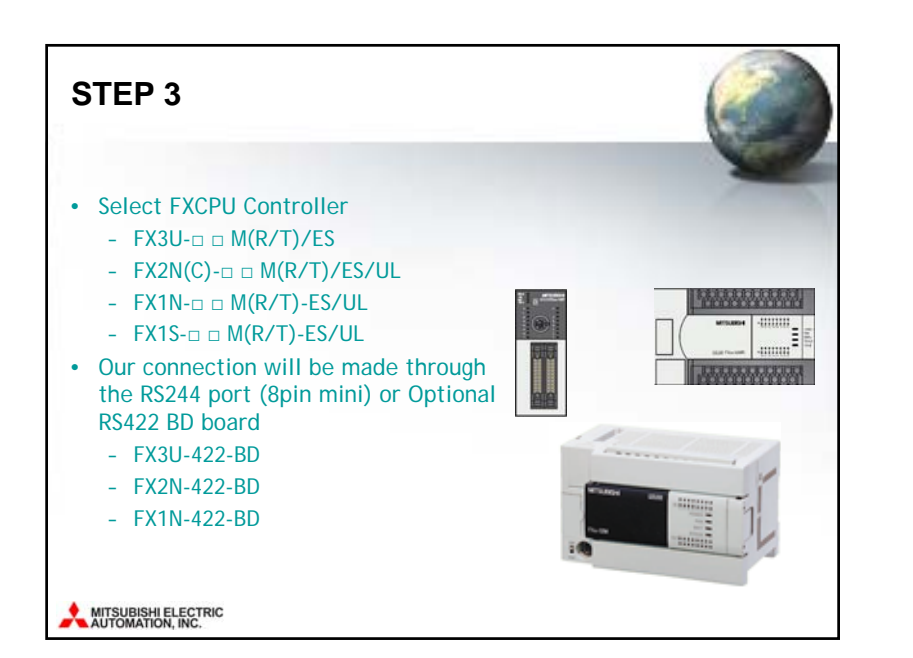

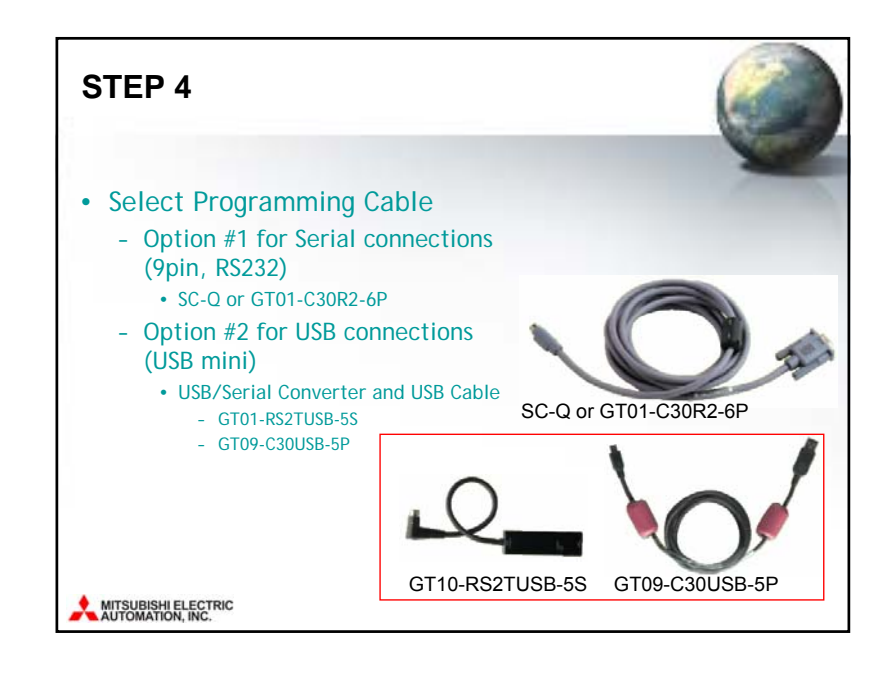

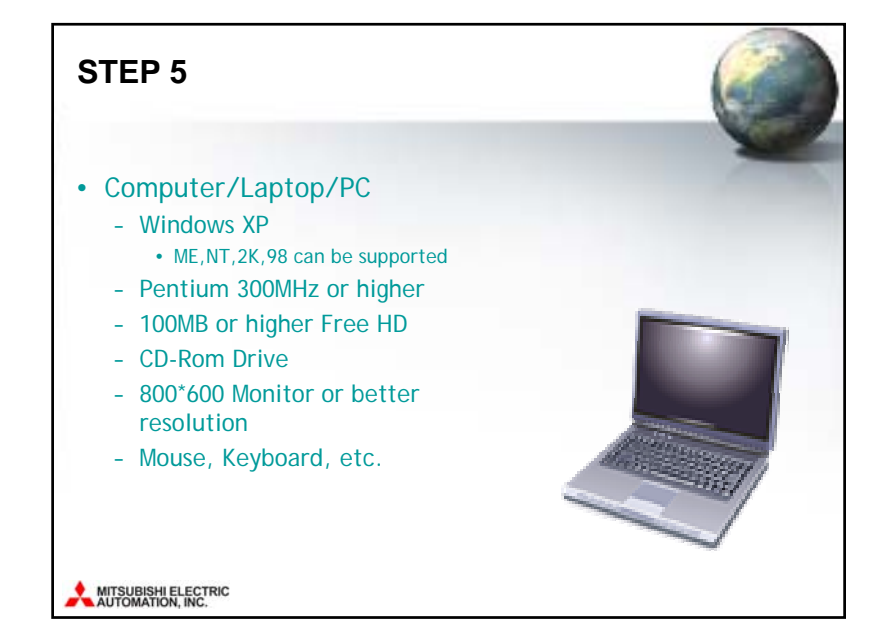

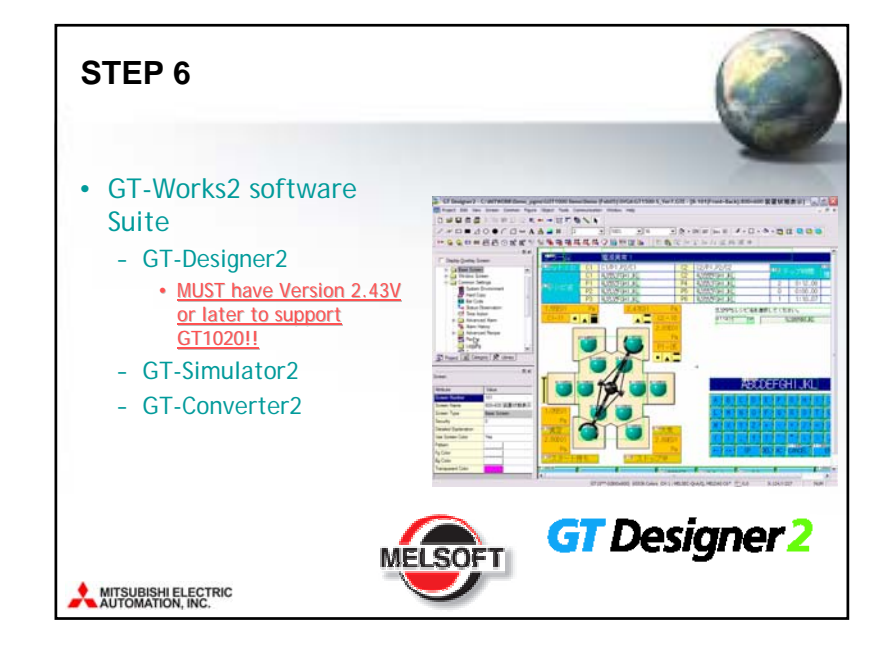

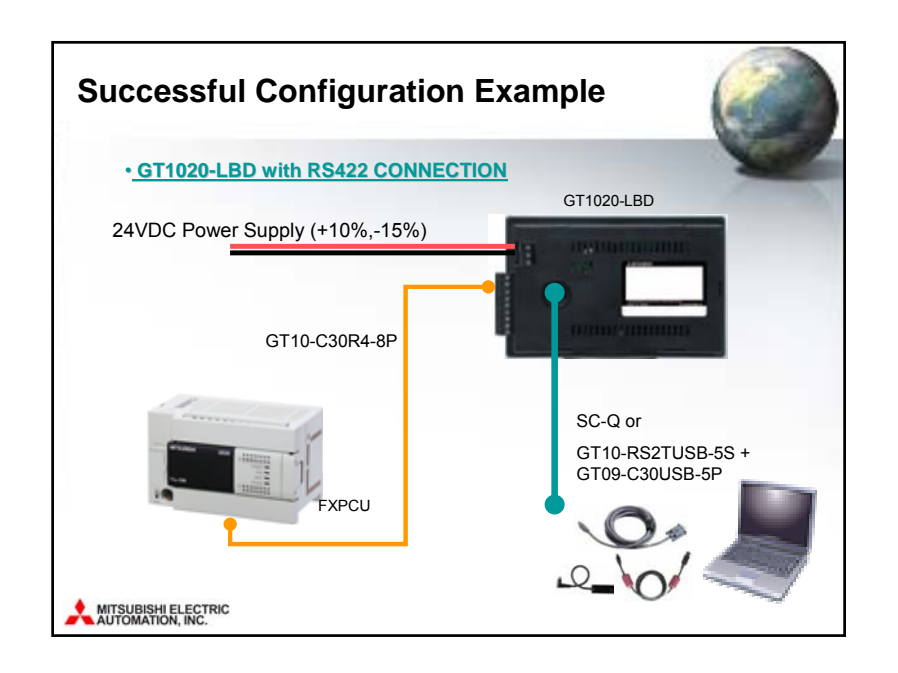

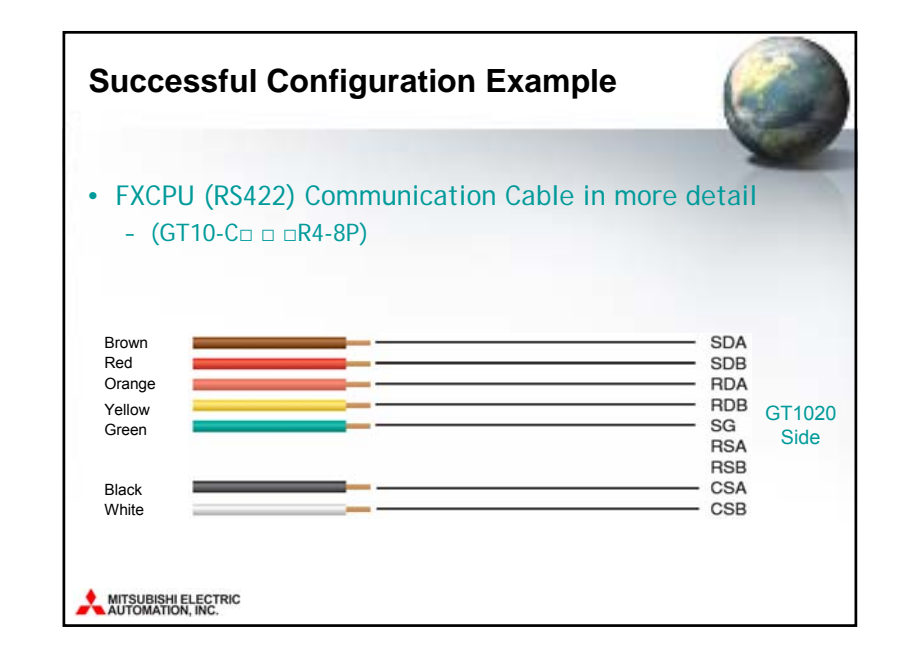

### **Need More Help?**

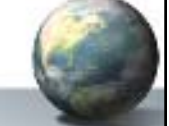

- Refer to the GOT1000 Connections Manual for more information on RS422 and RS232 solutions
  - SH(NA)-080532
- Refer to the GT1020 User's Manual for more Specifications and General Installation information

   JY997D24701
- Visit <u>www.MEAU.com</u> for Demo Projects and other examples
  - Downloads> Programming Examples

### MITSUBISHI ELECTRIC AUTOMATION, INC.